# **PM KISAN Self Registration**

### **Instructions to NGO workers:**

- Ensure that a farmer is not already registered in PM KISAN before you try to register through the self-registration method.
- Also verify that no other farmer has been registered with the mobile number which will be used for the new registration.
- A farmer's Aadhaar should be linked with an active mobile number to register. To verify the Aadhaar-Mobile linking status, visit https://drive.google.com/file/d/1P3XNwErK\_hpV3KHXy2JxxPQ22fVvQQjI/view?us p=share\_link
- Ensure that you are in a good network area/ connected to a good network to avoid any interruption during the registration process
- For farmers of Andhra Pradesh, note that all the RoFR and revenue farmers with a land patta are eligible to receive PM KISAN, even if they are not registered under Rythu Bharosa scheme. Also Tenant and Death Nominee(Revenue land) farmers who are receiving Rythu Bharosa benefits **are not** eligible for the PM KISAN scheme.

### **Documents/details required for registration**

- 1. Aadhaar
- 2. Land pass book (Also keep a PDF copy ready with less than 50 kb)
- 3. Mobile number
- 4. Ration/Rice card

**Note**: Please keep farmer's mobile phone with you at the time of registration to receive One Time Password(OTP)

## **Self Registration Process in PM KISAN**

Step 1: Open Google web browser. Enter 'pm kisan' as shown below

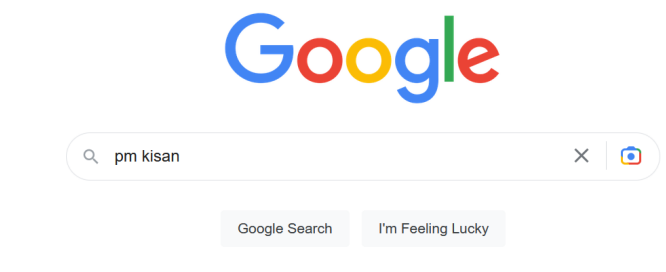

Google offered in: हिन्दी बाश्ना తెలుగు मराठी தமிழ் ગુજરાતી ಕನ್ನಡ മലയാളം ਪੰਜਾਬੀ

#### Step 2: Click on PM-Kisan Samman Nidhi

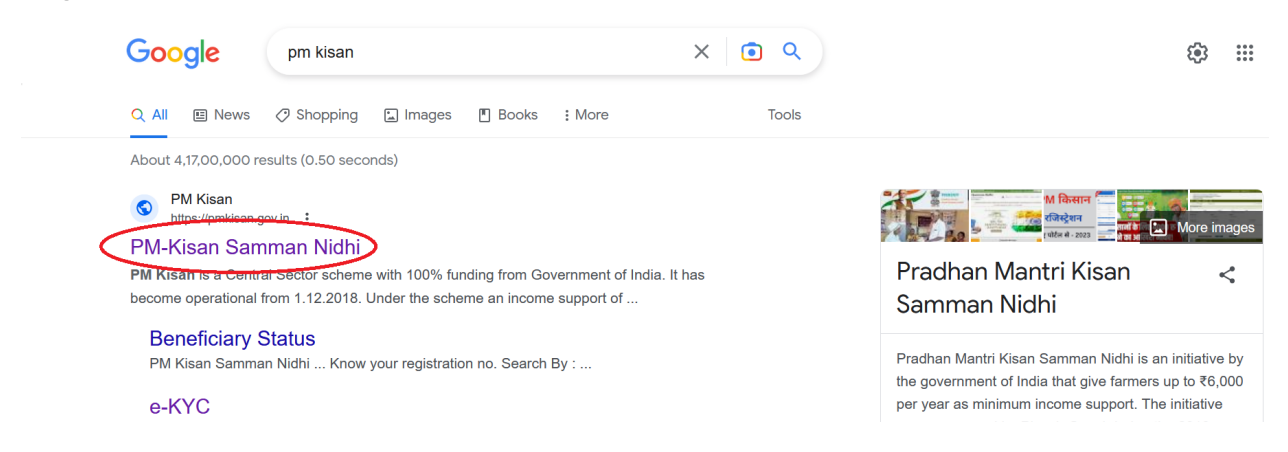

#### Step 3: The home page of PM-Kisan Samman Nidhi portal will be displayed

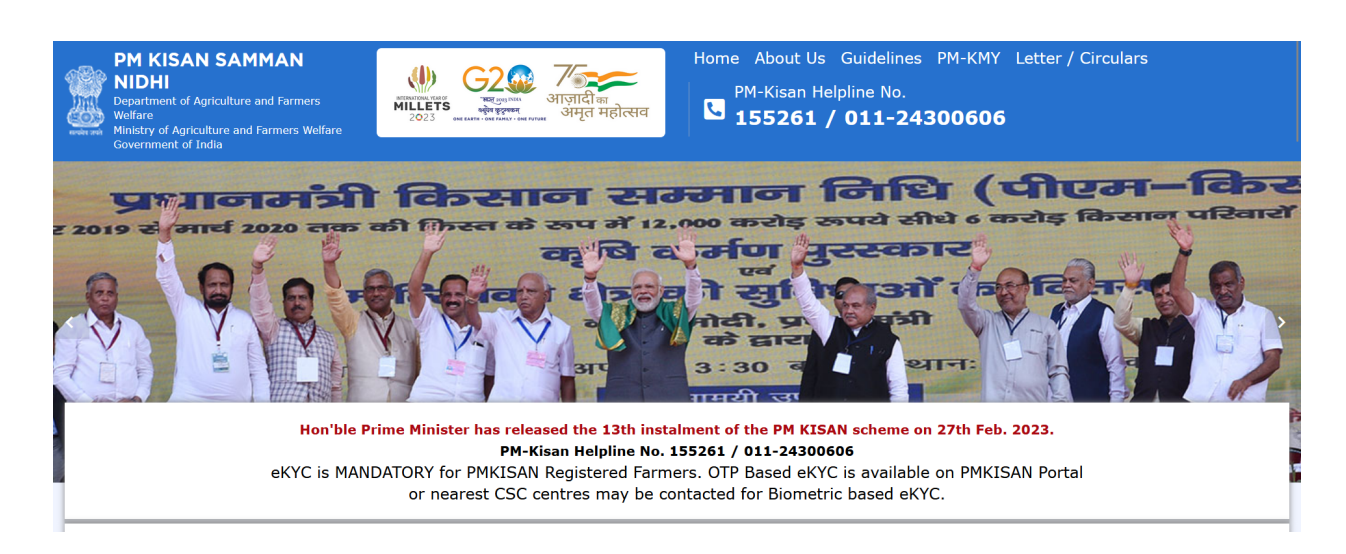

**Step 4**: After scrolling down a bit, under "Farmers Corner", click on "New Farmer Registration"

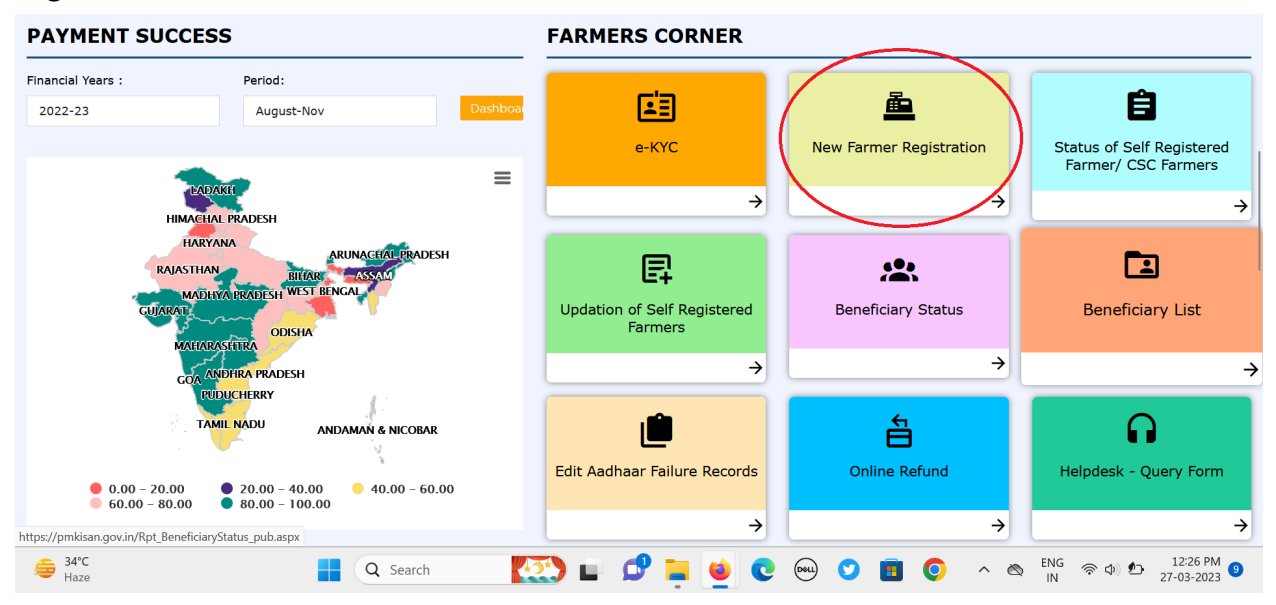

**Step 5**: After clicking on "New Farmer Registration", a new registration form will be opened. Now, select either Rural Farmer Registration or Urban Farmer Registration depending upon farmer's locality. Then fill all the required details such as Aadhaar No, Mobile Number, Captcha and click on "Get OTP" as shown below

**Note**: For 'Mobile Number' field, any active mobile number of the farmer or other member in the household can be entered to receive OTP and not necessarily the one linked to farmer's Aadhaar. However, this entered mobile number is necessary to check the beneficiary status post successful registration.

|                                                                                                    | Back                                                                                                    |
|----------------------------------------------------------------------------------------------------|----------------------------------------------------------------------------------------------------|
| Rural Farmer Registration     O Urban Farmer Registration     Enter Aadhaar No     Mobile Number     824398     6398     6398 | Enter Your Aadhaar Number.     GI Your Aadhaar will be authenticated with UIDAI. You will be able to     proceed for registration only if your Aadhaar is authenticated.     GI Forter Your Personal Details |
| State<br>ANDHRA PRADESH                                                                                                    |                                                                                                    |

**Step 6**: After clicking on "Get OTP", the mobile number entered will receive an OTP. Enter the OTP and the Captcha Code and click on "Submit" as given below

| NEW FARMER REGISTR | ATION FORM                  |                                 |                                 | English                                   |
|--------------------|-----------------------------|---------------------------------|---------------------------------|-------------------------------------------|
|                    |                             |                                 |                                 | Back                                      |
|                    | Rural Farmer Registration   | O Urban Farmer Registration     | 🖫 Enter Your Aadhaar Numb       | er.                                       |
|                    | Enter Aadhaar No            | Mobile Number                   | 🖫 Your Aadhaar will be auth     | enticated with UIDAI. You will be able to |
|                    | 1mVXT+K66o5P4b9wgkOHUg==    | 6303                            | proceed for registration on     | ly if your Aadhaar is authenticated.      |
|                    | State                       |                                 | 148 Enter Your Personal Detail: | 5                                         |
|                    | ANDRKA PRADESH<br>Enter OTP |                                 |                                 |                                           |
|                    | 3194                        | Resend OTP                      |                                 |                                           |
|                    | aA9Dk4                      | Captcha Code                    |                                 |                                           |
| $\langle$          | Submit                      | OTP has been sent to your mobil | e number II                     |                                           |
|                    |                             | orr has been sent to your mobil |                                 |                                           |

**Step 7:** After clicking on 'Submit', an OTP will be sent to the Aadhaar linked Mobile Number.

| NEW FARMER REGIS | TRATION FORM                                  |                                        | English                                                                                                    |
|------------------|-----------------------------------------------|----------------------------------------|----------------------------------------------------------------------------------------------------|
|                  |                                               |                                        | Back                                                                                                    |
|                  | <ul> <li>Rural Farmer Registration</li> </ul> | O Urban Farmer Registration            | 🛱 Enter Your Aadhaar Number.                                                                                          |
|                  | Enter Aadhaar No                              | Mobile Number                          | ${\ensuremath{\mathbb I}}{\ensuremath{\mathbb I}}$ Your Aadhaar will be authenticated with UIDAI. You will be able to |
|                  | 1mVXT+K66o5P4b9wgkOHUg==                      | 6303 <b>-951-2</b> -9                  | proceed for registration only if your Aadhaar is authenticated.                                                       |
|                  |                                               |                                        | B Enter Your Personal Details                                                                                         |
|                  | State                                         |                                        |                                                                                                    |
|                  | ANDHRA PRADESH                                |                                        |                                                                                                    |
|                  | Enter OTP                                     |                                        |                                                                                                    |
|                  | 3194                                          | Resend OTP                             |                                                                                                    |
|                  | ZNVVjJ                                        | bQDbjw                                 |                                                                                                    |
|                  | Enter Aadhaar Registered Mobile OTP           |                                        |                                                                                                    |
|                  | ОТР                                           | Resend OTP                             |                                                                                                    |
|                  | Verify Aadhaar OTP                            | OTP has been sent to your aadhar regis | tred mobile number.                                                                                                   |

**Step 8**: After entering the OTP received to Aadhaar linked Mobile Number, click on "Verify Aadhaar OTP"

| TRATION FORM                                  | eger gynor<br>Linna - son Mack - son rense<br>에 가운데 가운데 가운데 가운데 | English                                                                       |
|-----------------------------------------------|-----------------------------------------------------------------|-------------------------------------------------------------------------------|
|                                               |                                                                 | Back                                                                          |
| <ul> <li>Rural Farmer Registration</li> </ul> | O Urban Farmer Registration                                     | 🖩 Enter Your Aadhaar Number.                                                  |
| Enter Aadhaar No                              | Mobile Number                                                   | ${I\!\!I}$ Your Aadhaar will be authenticated with UIDAI. You will be able to |
| 1mVXT+K66o5P4b9wgkOHUg==                      | 6303                                                            | proceed for registration only if your Aadhaar is authenticated.               |
| State ANDHRA PRADESH                          |                                                                 |                                                                               |
| Enter OTP<br>3194                             | Resend OTP                                                      |                                                                               |
| 9Bg63A                                        | nvvjj                                                           |                                                                               |
| Enter Aadhaar Registered Mobile OTP           |                                                                 |                                                                               |
| 394773                                        | Resend OTP                                                      |                                                                               |

**Step 9**: After clicking the "Verify Aadhaar OTP", a page will appear where the relevant farmer personal details have to be entered/selected as shown below

|                           |                     |                  | Back                               |         |                             |                                    |  |
|---------------------------|---------------------|------------------|------------------------------------|---------|-----------------------------|------------------------------------|--|
| State *                   | District *          |                  | Sub-District *                     | Block * |                             | Village *                          |  |
| ANDHRA PRADESH            | Select District     |                  | Select Sub district                | Sel     | ect Block                   | Select Village                     |  |
| FARMER PERSONA            | L DETAILS           |                  |                                    |         |                             |                                    |  |
| *                         |                     |                  |                                    |         |                             |                                    |  |
| Farmer Name *             |                     | Gender *         |                                    |         | Category *                  |                                    |  |
| Bheemarasetty 2           | <b>s</b> e          | Male             | Male                               |         | Select Category             | Columb Columna                     |  |
|                           |                     |                  | Select ID Type*                    |         | Select Category             |                                    |  |
| Farmer Type *             |                     | Select ID Type*  |                                    |         | Type of Identity Proof *    | Type of Identity Proof *           |  |
| Select Farmer Type-       |                     | Aadhaar Card     | Aadhaar Card                       |         | Aadhar Card                 |                                    |  |
|                           |                     |                  |                                    |         |                             |                                    |  |
| Aadhaar Number*           |                     | Mobile Number*   |                                    |         | Address*                    |                                    |  |
| +3LR1TLfK+ne6l67gxoOAAu5C | Q66RwzoSryoFEDCr/c= | 6303327820       |                                    |         | H No 16-4-30/12 Kota Street | nakepeli Governationakepalic visak |  |
| Pincode*                  |                     | Father/Mother/Hu | Father/Mother/Husband Name*        |         | Land Registration ID*       |                                    |  |
| 531001                    |                     | S/O Bheemert     | S/O Bheemanasthy Verlage Neekaraju |         | Land Registration Id        |                                    |  |

**Step 10**: Then click on either "Single" or "Joint" based on the nature of ownership of the land and click on "Add" as shown below

| Ownership (Li<br>Single<br>Joint | and Holding)      |                 |              |                     |                      |                  |              |          |        |
|----------------------------------|-------------------|-----------------|--------------|---------------------|----------------------|------------------|--------------|----------|--------|
| Sr. No                           | Survey/Khata No   | Dag / Khasra No | Area (In Ha) | LandTransferStatus* | LandTransferDetails* | LandDateVesting* | PattaNo/RFA* | AdharNo* | Action |
|                                  |                   | DOCUMENTS       |              |                     |                      |                  |              |          |        |
| UPLOAL                           | SUPPORTING        | DOCUMENTS       |              |                     |                      |                  |              |          |        |
| Browse                           | No file selected. |                 |              |                     |                      |                  |              |          |        |
|                                  | Save              |                 |              |                     |                      |                  |              |          |        |
|                                  |                   |                 |              |                     |                      |                  |              |          |        |
|                                  |                   |                 |              |                     |                      |                  |              |          |        |

**Step 11**: A page will appear after Step 10. Enter all the required land details.

**Note:** Definitions of some fields:

- 1. For "Land Registration ID": Enter the Khata number as per your land passbook.
- 2. For "Survey / Khata No": Enter the Khata number as per your land passbook.
- 3. For "Dag/ Khasra No": Enter the "Survey No." as per your land passbook and
- 4. For "Area (In Ha)": Enter the extent of the land as per your land passbook( Change the extent from acre to hectares)
- 5. Land Transfer Status: Select the Duration of the year in which the land was transferred.
- 6. Land Date Vesting(dd/mm/yyyy): Select the date of mutation.

| and the                                                                                                    |                                     |                                                                                                    |                                                                                                    |                                           | Aadhar Card    |                                                                           |                                         |                          |               |
|----------------------------------------------------------------------------------------------------|-------------------------------------|----------------------------------------------------------------------------------------------------|----------------------------------------------------------------------------------------------------|-------------------------------------------|----------------|---------------------------------------------------------------------------|-----------------------------------------|--------------------------|---------------|
| Small (1-2Ha)                                                                                                    |                                     | Aa                                                                                                    | dhaar Card                                                                                                    |                                           |                | Paulitar Carta                                                            |                                         |                          |               |
| Aadhaar Number*                                                                                                    |                                     | Mo                                                                                                    | bile Number*                                                                                                    |                                           |                | Address*                                                                  |                                         |                          |               |
| +3LR1TLfK+ne6l67gxoOAAu5CQ66Rv                                                                                                    | /zoSryoFEDCr/c=                     | e                                                                                                    | 6303327820                                                                                                    |                                           |                |                                                                           | /12 Kota Street Anakapa                 | alli Gavarapalem Anakap  | alle Visakhap |
| Pincode*                                                                                                    | Father/Mother/Husband Name*         |                                                                                                    |                                                                                                    |                                           |                | Land Registration ID*                                                     |                                         |                          |               |
| 531001                                                                                                    | S/O Bheemarasetty Venkata Nookaraju |                                                                                                    |                                                                                                    |                                           |                | Land Registra                                                             | tion Id                                 |                          |               |
| lation Card No* Date Of Birth                                                                                                    |                                     |                                                                                                    |                                                                                                    |                                           |                | Acceptance for                                                            | PM Kisan Mandhan Yojar                  | na ?*                    |               |
| 672628277                                                                                                    |                                     |                                                                                                    | 06/08/1984                                                                                                    |                                           |                | Yes                                                                       |                                         |                          |               |
|                                                                                                    |                                     |                                                                                                    |                                                                                                    |                                           |                |                                                                           |                                         |                          |               |
| Single                                                                                                    |                                     |                                                                                                    |                                                                                                    |                                           |                |                                                                           |                                         |                          |               |
| Joint                                                                                                    |                                     |                                                                                                    |                                                                                                    |                                           |                |                                                                           |                                         |                          |               |
| Joint<br>Sr. No Survey/Khata No                                                                                                    | Dag / Khasra No                     | Area (In Ha)                                                                                                 | LandTransferStatus*                                                                                                    | LandTransferDetails*                      | LandDa         | atevesting*                                                               | PattaNo/RFA*                            | AdharNo*                 | Action        |
| Sr. No Survey/Khata No<br>1 23                                                                                                    | Dag / Khasra No<br>222              | Area (In Ha)<br>1                                                                                            | LandTransferStatus*                                                                                                    | LandTransferDetails*<br>Death of Husband  | LandDa         | atevesting*<br>03/2016                                                    | PattaNo/RFA*<br>Yes                     | AdharNo*<br>234423457878 | Action        |
| Sent<br>Sr. No Survey/Khata No<br>1 23                                                                                                    | Dag / Khasra No<br>222              | Area (In Ha)<br>1                                                                                            | LandTransferStatus*                                                                                                    | LandTransferDetails*<br>Death of Husband  | LandDa<br>08/0 | atevesting*<br>03/2016                                                    | PattaNo/RFA*<br>Yes                     | AdharNo*<br>234423457878 | Actio         |
| Sint Survey/khats He 23 Close Close  | Dag / Khasra No<br>222              | Area (In Ha)<br>1<br>Da                                                                                      | LandTransferStatus* 1 2 g / Khasra No*:                                                                                                    | LandTransferDetails*<br>Death of Husband  | Landba         | atevesting*<br>03/2016<br>Area (In Ha)*:                                  | Pattano/RPA*<br>Yes                     | AdharNo*<br>234423457878 | Action        |
| Sant Sant Sant Sant Sant Sant Sant Sant                                                                                                    | Deg / Khasra No<br>222              | Area (In Ha)<br>1<br>Da                                                                                      | Landfransferstatus* 1 2 4 / Khasra No*: Chasra/ Dag No.                                                                                                    | LandTransformation                        | Landba<br>08/0 | Area (In Ha)*:<br>Area                                                    | PattaNo/RPA*<br>Yes                     | AdharNo*<br>234423457878 | Action        |
| Sint Survey/Khate He  Survey/Khate He  Close Close Clo | Dag / Khasra No<br>222              | Area (In Ha)<br>I<br>Da                                                                                      | a / Khasra No*:<br>Chasra No.<br>d Tensfer Details*!                                                                                                    | LandtransferDetails*<br>Death of Husband  | Landba<br>08/0 | 03/2016<br>O3/2016<br>Area (In Ha)*:<br>Area<br>Land Date Vesti           | PattaHo/RFA*<br>Ves<br>ng(dd/mm/yyyy)*: | AdharRo*<br>234423457878 | Delet         |
| Sint Survey/Khata No    Survey/Khata No   Close  ADD LAND DETAIL  Survey/Khata No  Survey/Khata No  Land Transfer Setus*  Setore 01-02-2019                                                                                                    | Deg / Kharra No<br>222              | Area (In Ha)<br>1<br>De<br>i<br>Lat                                                                          | LandTransforEtatus*  1  4 / Khasra No*: Chasra/ Dag No. Ind Transfor Details*:Select Land Transfor Details                                                                      | LandTransferDetails*<br>Death of Husband  | Landba<br>08/0 | Area (In Ha)*:<br>Area<br>Land Date Vesti<br>08/03/2016                   | PattaHo/RFA*<br>Yes<br>ng(dd/mm/yyyy)*: | AdharNo*<br>234423457878 | Delet         |
| Sr. No.     Survey/khate No     23      Close  ADD LAND DETAIL  Survey/khate No*:  Survey/khate No*: Su      | Dag / Khawa No<br>222               | Area (In Ha)<br>I<br>Da<br>I<br>I<br>I<br>I<br>I<br>I<br>I<br>I<br>I<br>I<br>I<br>I<br>I<br>I<br>I<br>I<br>I | 4 And Transfor Etatus*<br>1<br>g / Khasra No*:<br>Chasra/ Dog No.<br>nd Transfer Details*:<br>-Select Land Transfer Details                                                     | Land TransferDelails*<br>Death of Husband | Landba<br>08/0 | Area (In Ha)*:<br>Area (In Ha)*:<br>Area<br>Land Date Vesti<br>08/03/2016 | Patiano/RFA*<br>Yes<br>ng(dd/mm/yyyy)*: | AdharNo*<br>234423457878 | Actio         |
| Sant<br>Sant Sant Sant Sant Sant Sant Sant Sant                                                                                                    | Dag / Khaura No<br>222              | Area (10 He)<br>1<br>Da<br>1<br>Lat                                                                          | AndTransferstatus*     A     S     (Khasra No*:     Chasra No*:     Chasra/ Dag No.     d Transfer Details*:     -select Land Transfer Details stity Of Previous Owner (Aadhaar | Landtransferbetails*<br>Death of Husband  | Landba<br>08/0 | Area (In Ha)*:<br>Area<br>Land Date Vesti<br>08/03/2016                   | Pattaho/#rA*<br>Yes<br>ng(dd/mm/yyyy)*: | Adharnos<br>234423457878 | Action        |
| Strict         Survey/Khate No           1         23           Close           ADD LAND DETAIL           Survey/Khate No:           Survey/Khate No:           Survey:           Survey:           Survey:           Survey:                                                                                                    | Dag / Khavra No<br>222              | Area (10 He) 1 Da La La La La Ld La Ld La La La La La La La La La La La La La                                | a / Khasra No*:<br>Chasra/ Dag No.<br>d Transfer Details*:<br>-Select Land Transfer Details<br>mitty Of Previous Owner (Aedhaer<br>Matharfiumber                                | LandtransferDetails*<br>Death of Husband  | Landba<br>08/0 | Area (In Ha)*:<br>Area<br>Land Date Vesti<br>08/03/2016                   | Ves<br>Ves                              | Albarra*<br>234423457878 | Action        |

 Land Transfer Details: Select the way the land is transferred. If either options 'Death of Husband' or 'Death of Father' is selected ,we have to enter the death person's Aadhaar number in the required field as shown in the image below:

Land Transfer Details\*:

| Select Land Transfer Details  |
|-------------------------------|
| -Select Land Transfer Details |
| Death of Husband              |
| Death of Father               |
| Ancester Land (Virasat)       |
| Purchase of Land              |
| Gifted                        |
| Land Grant Allotment          |

Land Transfer Details\*:

Death of Husband

| Identity Of Previous Owner (Aadhaar Number)* |  |
|----------------------------------------------|--|
| AadharNumber                                 |  |
|                                              |  |

**Step 12**: After entering all the required information, proceed to uploading the Land patta.

| UPLOAD SUPPORTING DOCUME  | NTS |  |  |
|---------------------------|-----|--|--|
| Browse) myhO1a6D.pdf.part | _   |  |  |
| Save                      |     |  |  |
|                           |     |  |  |

Successful registration: After clicking on the 'Save' button, you receive a message saying the registration is successful as shown below.

| Apps YouT<br>Prate<br>HOME | Tube M Gmail D D<br>MIRTERREPR<br>GOVERNMENT OF INDA<br>1-Kisan Samn<br>ment of Agriculture & Farmers Welfa | արհայցներու աշտոտ հետո<br>MINISTRY OF AGRICULTURE &<br>Nan Nidh<br>Welfare<br>re | pmkisan.gov.in says<br>You have registered sucessfully v<br>412474792679 Your data will sei<br>given record found satisfactory t<br>rejected.!! | with your Identity proof Num<br>nt to your state for approval<br>hen it will be process other v | ber :<br>If your<br>vise it<br>OK   | Reading list     f     f |
|----------------------------|----------------------------------------------------------------------------------------------------|----------------------------------------------------------------------------------|----------------------------------------------------------------------------------------------------|-------------------------------------------------------------------------------------------------|-------------------------------------|----------------------------------------------------------------------------------------------------|
|                            | New Farmer Registratio                                                                                      | n Form                                                                           |                                                                                                    |                                                                                                 |                                     |                                                                                                    |
|                            | Back<br>State*                                                                                              | District*<br>VISAKHAPATAN/ ~                                                     | Sub-District*                                                                                                    | Block*<br>Select Block ✓                                                                        | Select Language English<br>Village* | ~                                                                                                    |

# **Verifying the Application Status**

(Only for farmers who registered in pmkisan through self registration provision in pmkisan portal)

Step1: Open a web browser in your device and enter Pm kisan

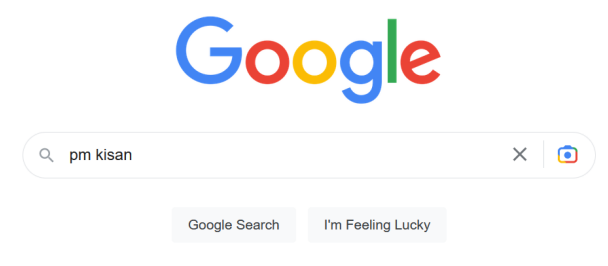

Google offered in: हिन्दी बाश्ला తెలుగు मराठी தமிழ் ગુજરાતી ಕನ್ನಡ മലയാളം ਪੰਜਾਬੀ

#### Step 2: Click on PM-Kisan Samman Nidhi

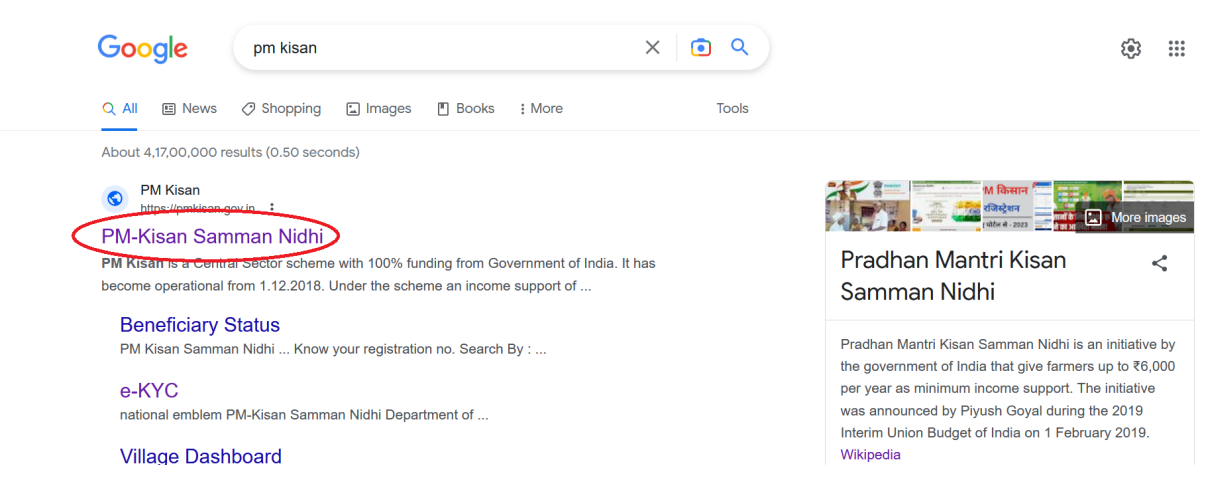

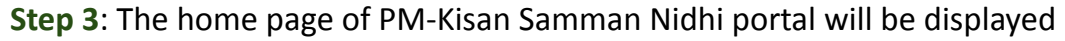

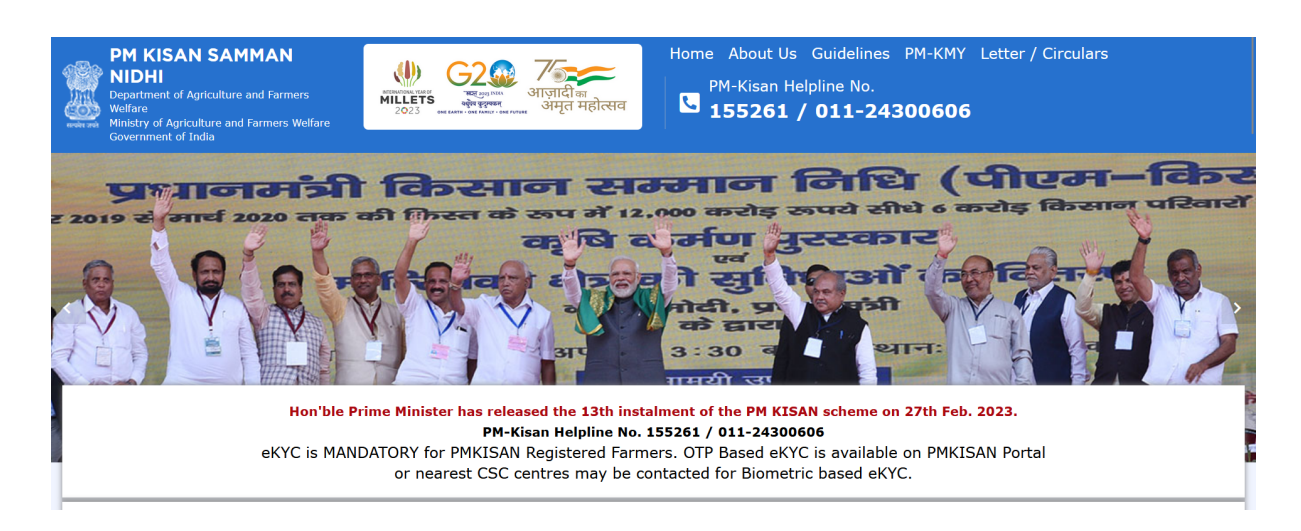

**Step 4**: After scrolling down a bit, under "Farmers Corner", click on "Status of Self Registered Farmer/CSC Farmers"

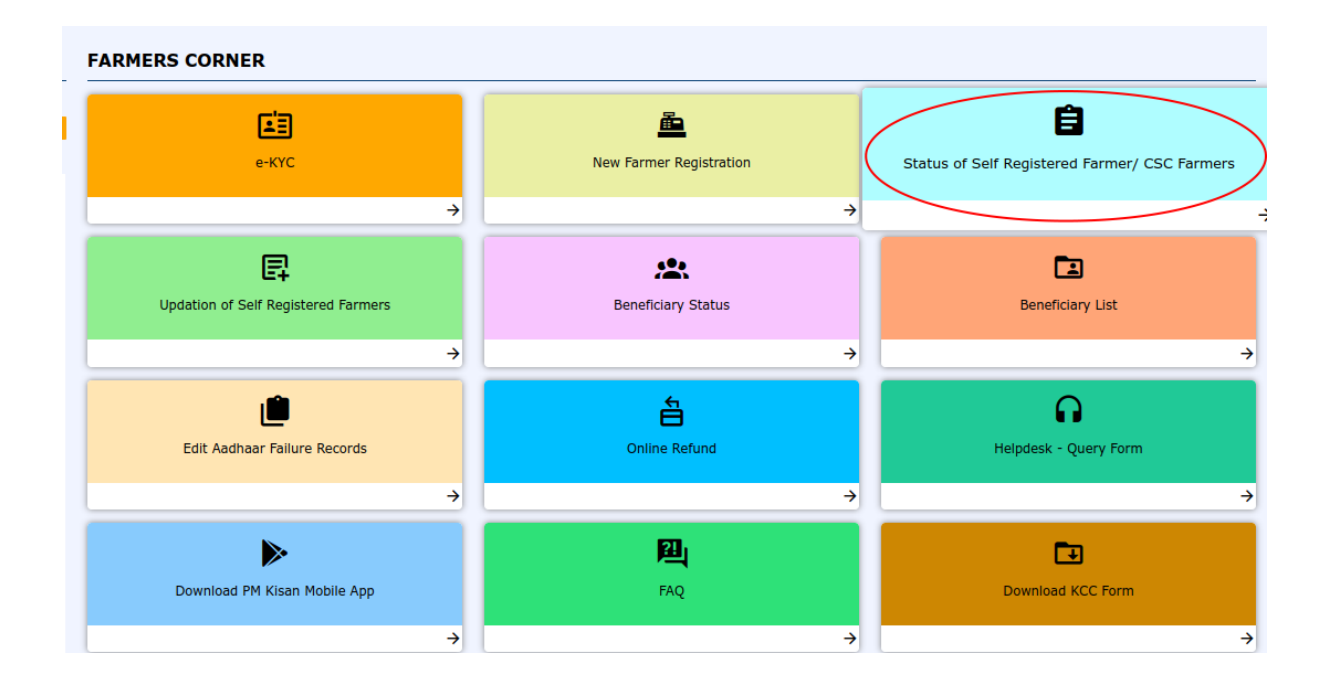

Step 5: Enter Aadhaar number of the farmer, Captcha code and click on "Search"

STATUS OF SELF REGISTERED FARMER/ FARMER REGISTERED THROUGH CSC

| Back        |              |
|-------------|--------------|
| Aadhaar No. |              |
| eGijPZ 🛟    | Captcha Code |
| Search      |              |

If the application form is pending for approval, following details will appear. In this case, We can't get details by using beneficiary status as it is still in pending status.

| adhaar No.                        | Image Text                                   |                      |                  |
|-----------------------------------|----------------------------------------------|----------------------|------------------|
| 412474792679                      | tTqa12                                       | B1M592 🝣             | Search           |
| arme <mark>r</mark> Application S | tatus                                        |                      |                  |
| Farmer Name                       | VANTHALA SINGANNA                            | Father Name          | VANTHALA RAMANNA |
| Aadhaar No.:                      | XXXXXXXX2679                                 | Mobile No.:          | XXXXXXXXX0289    |
| Account No.:                      | XXXXXXXX0728                                 | IFSC Code:           | XXXXXXXXXXX0001  |
| State                             | ANDHRA PRADESH                               | District             | VISAKHAPATANAM   |
| Registration Date                 | 04-10-2021                                   | Reason for Rejection |                  |
| Status                            | Pending for approval at State/District level |                      |                  |

**Note**: If the application is approved then the following page will appear. If the application is rejected then the reason for such rejection will be displayed against "Reason for Rejection", In this case we can get details of farmer through beneficiary status.

| Aadhaar No.             |                                                 |                      |                  |
|-------------------------|-------------------------------------------------|----------------------|------------------|
| dXJgux/nfv8l7K0tNb7twg= | -                                               |                      |                  |
| 96a1                    | Vgd 🛟                                           | JRVEf9               |                  |
| Search                  |                                                 |                      |                  |
| FARMER APPLIC           | CATION STATUS<br>VANTHALA SINGANNA              | Father Name          | VANTHALA RAMANNA |
| Aadhaar No.:            | XXXXXX2679                                      | Mobile No.:          | XXXXXXX0289      |
| Account No.:            | XXXXXXX0728                                     | IFSC Code:           | XXXXXXX0001      |
| State                   | ANDHRA PRADESH                                  | District             | VISAKHAPATANAM   |
| Registration Date       | 04-10-2021                                      | Reason for Rejection |                  |
| Status                  | Approved By State and Taken for Further Process |                      |                  |

Documented on: 01/05/2023 Contact person: B.D.S.Kishore, LibTech India. Contact number: 6303327820 ,9701264626(Whatsapp)